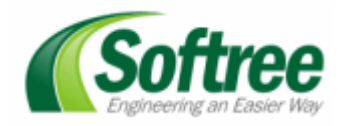

## RoadEng<sup>®</sup> Civil Milling and Overlay Example

This example explains how to calculate milling and overlay volumes.

This example uses a specific E-library template component, *MillOverlay VII - CL Offsets*, located in the Overlay and Widenings folder. The operation and behavior of this component is explained.

## **Creating Reference Features - Lane and Shoulder**

1. Open the Location module. Open *MillFill.DSNX* (included with this example). The screen should now display a cross section and a profile view as shown in Figure 1.

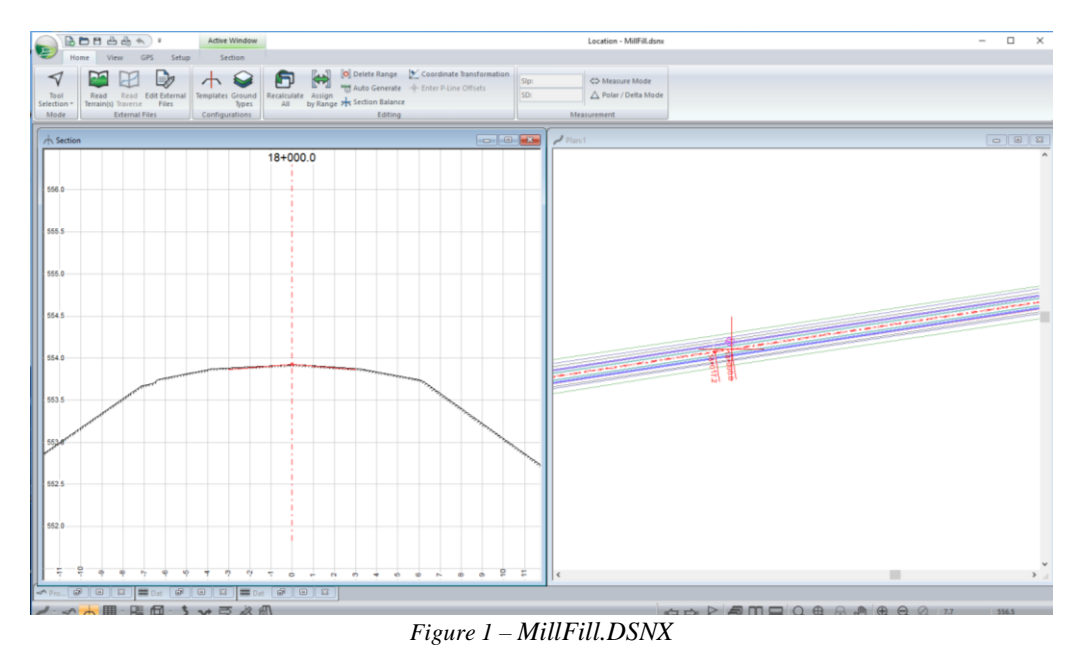

- 2. Choose menu Setup | Location Setup | Alignment | Features. Setup Reference Features *RF 1* and *RF 2* as shown in Figure 2 below:
  - RF 1 -> RD RT-LANE-168
  - RF 2 -> RD RT-PAVE EDGE-173

| Location Setup             |                              | ×                                           |                       |
|----------------------------|------------------------------|---------------------------------------------|-----------------------|
| Units General Alignment    | Reference Features ×         |                                             |                       |
| Start Station 16423.0      | ✓ RF 1 (ROAD RT LANE-168)    |                                             |                       |
| Report Point Properties.   | RF 2 (RD RT PAVE EDGE-173)   |                                             |                       |
| Section Extrapolate Ground | RF 5<br>RF 4                 |                                             |                       |
| Steed around               | RF 5                         |                                             |                       |
| Disable fast draping       |                              | Salaat faatuur(a) ku nama                   |                       |
|                            | Vuse as reference feature    | Select readure(s) by name                   | Contraction of Second |
|                            |                              | Feature Names:                              | Highlighted Iter      |
|                            | Iopo surface - OG            | MIDDLE OF LANE-46                           | Us Calent             |
|                            | OG.terx                      | PAVEMENT BOTTOM-165<br>RD LT STDE SLOPE-163 | Un-select             |
|                            | Feature                      | RD RIGHT TOE-153                            | Select All            |
|                            | Name(s): RD RT PAVE EDGE-173 | RD RIGHT TOE-156<br>RD RT DITCH BOTT-158    | Un-Select Al          |
|                            | Description:                 | RD RT MIDLE LANE-31                         | Coloritori            |
|                            |                              | RD RT PAVE EDGE-173                         | Selected 1            |
|                            | Definition Profile Section   | RD RT SIDE SLOPE-162                        | Advanced              |
|                            | OK Cancel                    | RD RT SIDE SLOPE-163                        | Advanceu              |
|                            |                              | ROAD CENTR LINE-166                         |                       |
|                            | ОК                           | ROAD LEFT LANE-168                          |                       |
|                            |                              | ROAD LEFT TOE-148                           |                       |
|                            |                              | ROAD LEFT TOE-151                           |                       |
|                            |                              | ROAD RT LANE-168                            |                       |
|                            |                              | SPC LINE OROSSIG-S                          |                       |

Figure 2 – Setting up Lane and Shoulder Reference Features.

3. For both the reference features, make sure the Section tab setting is set to Intersection and that an appropriate symbol is chosen to display the reference features (see Figure 3 and 4 below):

| Units General Alignment (  | Reference Features         | ×                                   |
|----------------------------|----------------------------|-------------------------------------|
| L-Line                     |                            |                                     |
| Start Station 16423.0      | RF 1 (ROAD RT LANE-168)    | <u>^</u>                            |
| Report Point Properties    | RF 2 (RD RT PAVE EDGE-173) |                                     |
|                            | RF 3                       |                                     |
| Section Extrapolate Ground | RF 4                       |                                     |
| Extend around              | RF 5                       | ~                                   |
|                            |                            |                                     |
| Disable fast draping       |                            |                                     |
|                            | Section Display            |                                     |
|                            | Projection Intersection    | Options                             |
|                            |                            |                                     |
|                            |                            | Referenced Feature Display          |
|                            |                            |                                     |
|                            |                            | ✓ Label intersected feature name(s) |
|                            |                            | □ abel projected feature name(s)    |
|                            |                            |                                     |
|                            |                            | Maximum projection offset: 100      |
|                            | Definition Profile Section |                                     |
|                            |                            | Color: blue +                       |
|                            |                            | Line-type: 0 - solid                |
|                            |                            | Symbols: Circle Filled (Large)      |
|                            |                            |                                     |
|                            |                            |                                     |
|                            |                            | OK Cancel                           |
|                            |                            |                                     |

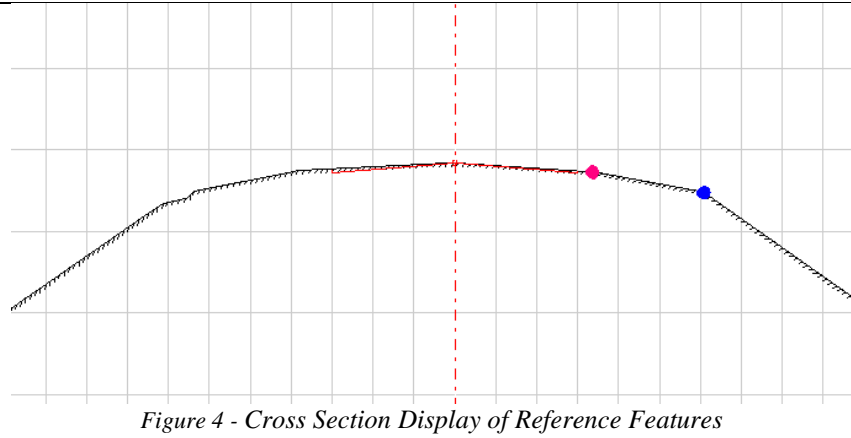

## Applying the Mill and Overlay Template

4. Choose menu Home| Templates | E-Library and choose Overlays and Widenings, press OK.

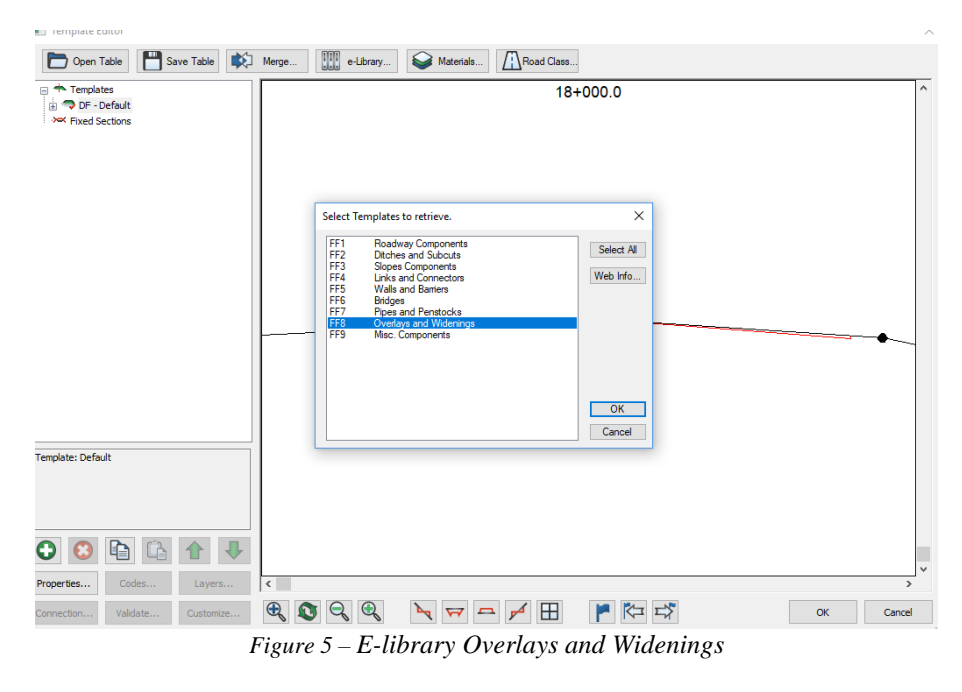

- 5. In the downloaded folder (*Overlays and Widenings*), select *MillOverlay VII* and choose Copy (from the right click menu). Click on the *DF Default* template and choose Paste | As New (from the right click menu).
- 6. Remove the Roadway, Ditches and Slopes components in the DF- Default template (select them and press the delete button).
- 7. Flip the *MillOverlay VII* object to the right by clicking on it and selecting menu Flip. The DF Default template should now appear as shown in Figure 6 below.

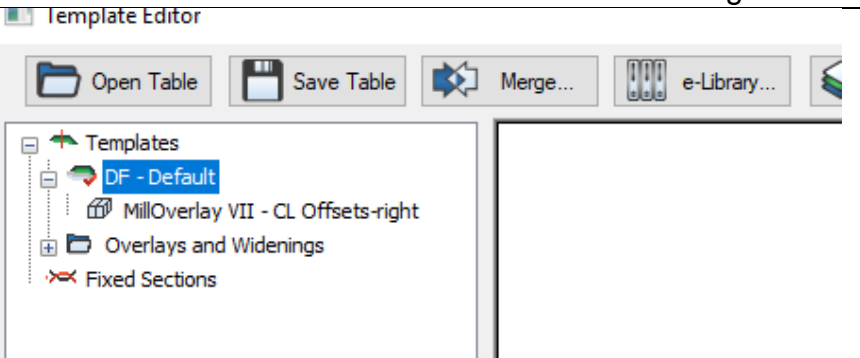

Figure 6 – Default Template with MillOverlay VII on the right side

## Setting Up The Mill/Overlay Parameters

8. Right click while the *MillOverlay VII* is selected and choose menu Properties. Set the following parameters:

| Variable          | Value                                        | Description                                                                                                    |
|-------------------|----------------------------------------------|----------------------------------------------------------------------------------------------------|
| OverlayThick      | .05                                          | Thickness of overlay measured from existing CL elevation.                                                                                                 |
| OverlayLaneDX     | Reference Feature 1<br>(ROAD RT LANE-168)    | Lane (inside) overlay offset from CL. If 0, it is ignored (only EOP will be used).                                                                        |
| OverlayLaneSlp    | -9999.0                                      | Slope of lane (inside) overlay. If set to -9999,<br>parameters OverlayLaneDX/DYwill be used to<br>determine slope. Super/Crown is added to this<br>value. |
| OverlayShldrDX    | Reference Feature 2<br>(RD RT PAVE EDGE-173) | Shoulder overlay offset (measured from CL to toe of new overlay pavement).                                                                                |
| OverlayShldrWidth | 0.0                                          | Shoulder width. If 0, the shoulder will be calculated based on OverlayShldrDX position.                                                                   |
| OverlayShldrSlp   | -9999.0                                      | If set to -9999, parameters<br>OverlayShldrDX/DYwill be used to determine<br>slope. Super/Crown is added to this value.                                   |
| OverlayFillSlp    | 33.3                                         | Outside fill slope of overlay.                                                                                                    |
| MillLaneDepth     | .06                                          | Milling depth of lane (inside shoulder).                                                                                                    |
| MillLaneDX        | Reference Feature 1<br>(ROAD RT LANE-168)    | Horizontal offset from C/L for lane milling.                                                                                                    |
| MillLaneSlp       | -9999.0                                      | Slope of lane (inside) milling. If set to -9999,<br>parameter MillLaneDX/DYwill be used to<br>determine slope. Super/Crown is added to this<br>value.     |
| MillShldrDepth    | .03                                          | Depth of milling beyond the shoulder.                                                                                                    |
| MillShldrSlp      | -9999.0                                      | If set to -9999, parameters MillShldrDX/DY(see<br>advanced) will be used to determine slope.<br>Super/Crown is added to this value.                       |
| MillDaylightSlope | -2.0                                         | If set to -9999, parameters MillShldrDX/DY(see advanced) will be used to determine slope.<br>Super/Crown is added to this value.                          |
|                   |                                              |                                                                                                    |
| [                 |                                              |                                                                                                    |

9. Press OK twice. When prompted, Recalculate Range.

The screen should appear as shown below.

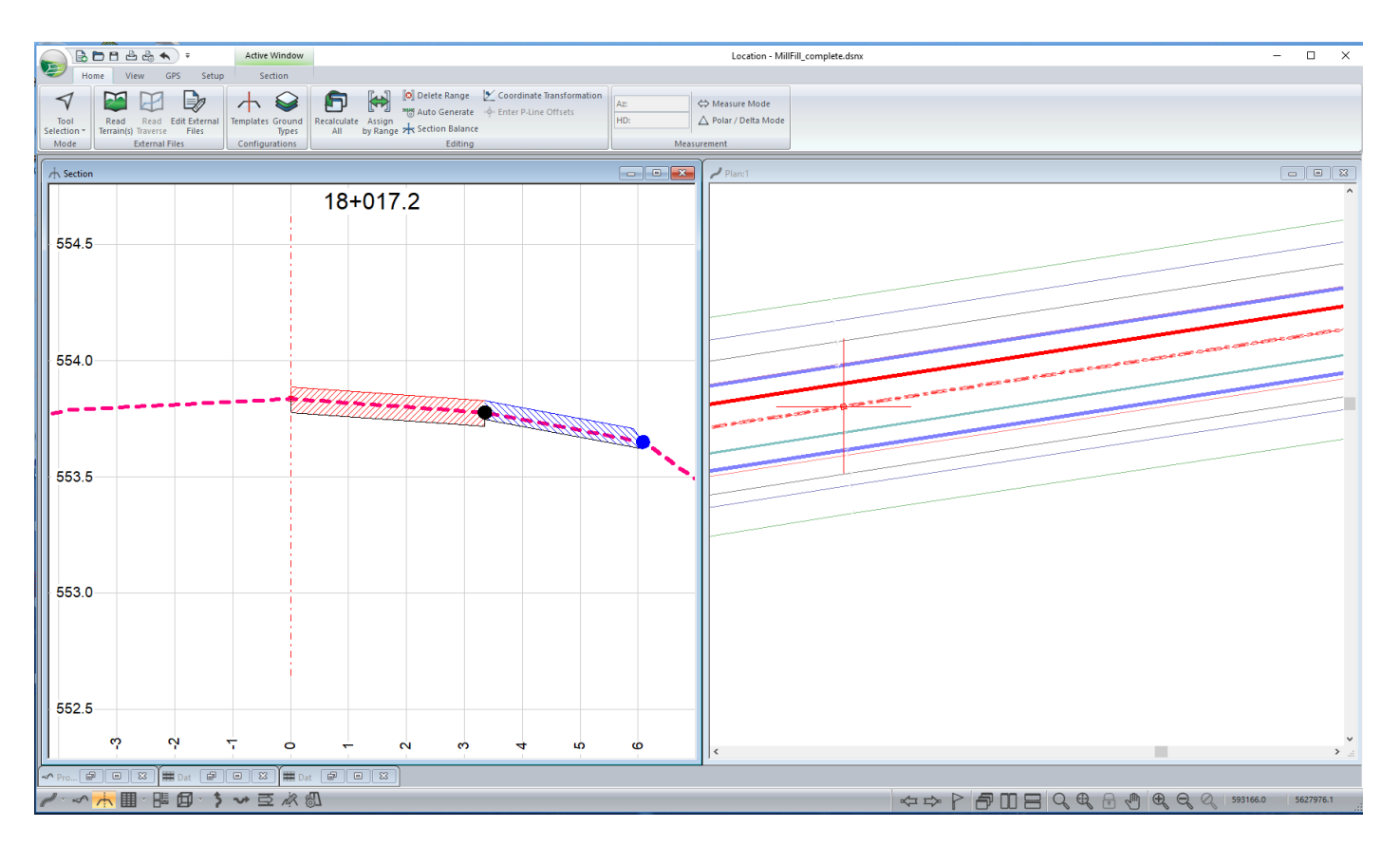

Figure 7 – Mill Fill Section with Filled Areas Highlighted

This completes the example.